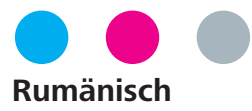

## laborkrone

Instrucțiuni pentru părinți

## SARS-CoV-2-PCR

Probă unică pentru testul PCR individual Numele copilului

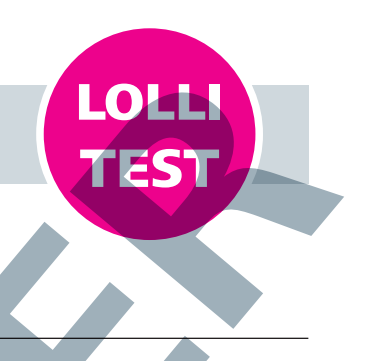

#### Scoaterea tamponului

Scoateți capacul cu tampon din eprubeta pentru probă.

### Prelevarea probei

Se suge tamponul aproximativ **30 de secunde**.

4

5

Name

Geburtsdatum

Geschlecht

Straße & Nr.

nummer

PLZ / Ort

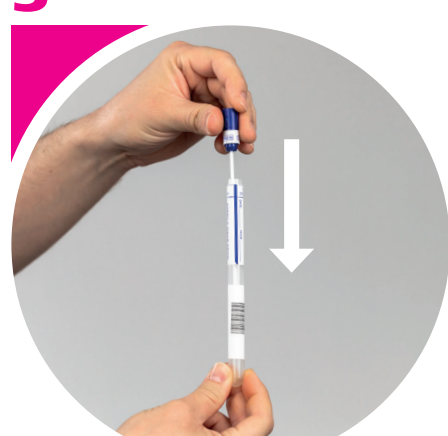

Covid Te.

Vorname

Invalid Date

Straße

PLZ

○ weiblich ○ m

## Închiderea eprubetei

Introduceți tamponul înapoi în eprubeta pentru probă.

## Notarea codului de bare

Se citește **codul de bare de 12 cifre** de pe eprubetă și se introduce aici:

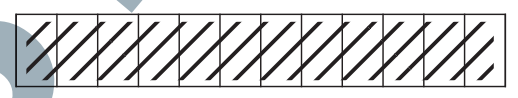

În lipsa codului de bare nu este posibil niciun rezultat!

Anulați în mod obligatoriu acest formular!

## Înregistrarea testului

Deschideți portalul web https://schultestung.labor-daten.de și introduceți următoarele date:

- $\rightarrow$  Numele copilului
- → Data nașterii copilului
- $\rightarrow$  Adresa
- → Numărul de telefon
- $\rightarrow$  E-mail
- → Numărul codului de bare

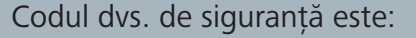

Codul de siguranță

Introduceți acest cod de siguranță în ultimul câmp.

Important: Fără înregistrare nu este

disponibil rezultatul testului!

În cazul problemelor legate de înregistrare, adresați-vă școlii dvs.

#### Predarea eprubetei

Predați imediat eprubeta la școală, dar nu mai târziu de ora 8:30. Primiți rezultatul **prin poștă.** În plus, este posibilă interogarea online a rezultatelor.

#### Mein Laborergebnis

Ergebnis ermitteln

Datenschutzerklärung Hilfe Impressur

## Rezultatul online al testului

Descărcați aplicația »Mein-Laborergebnis« sau deschideți pagina web https://mein-laborergebnis.de

8

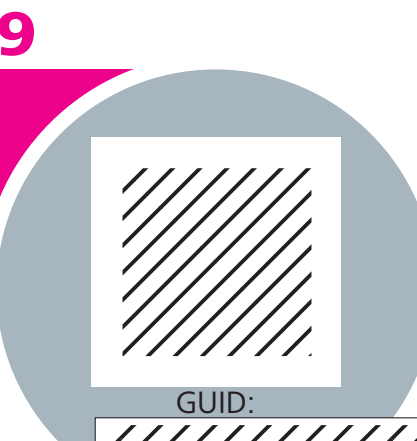

10

Scanați **codul QR** sau introduceți numărul **codului QR (GUID)**.

Dați clic pe **»Determinați** rezultatul«.

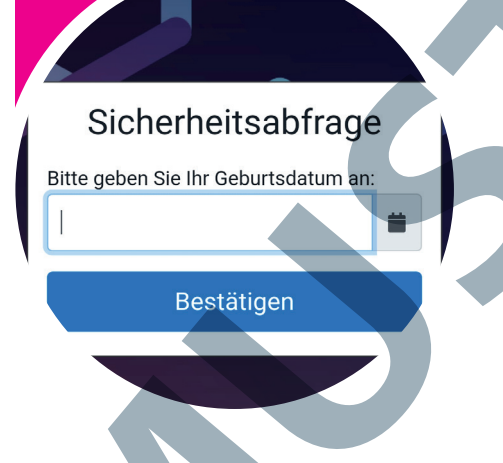

La pasul următor introduceți **data nașterii** copilului.

Dați clic pe **»Confirmare**«.

Fișierul PDF cu rezultatul dvs. este disponibil acum pentru descărcare.

# Ce se întâmplă în cazul unui rezultat pozitiv al testului?

În cazul unui rezultat pozitiv al testului, copilul dvs. va trebui să evite orice contact cu alte persoane. Autoritatea sanitară competentă va primi, de asemenea, rezultatul pozitiv și va lua legătura cu dvs.! Pentru întrebări, vă rugăm să vă adresați profesorului responsabil de clasă sau coordonatorului școlii.

MVZ Labor Krone GbR  $\cdot$  Siemensstraße 40  $\cdot$  32105 Bad Salzuflen